## <u>ขั้นตอนการบันทึกผลการเรียน (แบบคะแนนแยก)</u>

- 1. เข้าเวปศธ.02 ออนไลน์ <u>https://std2018.vec.go.th</u>
- 2. เลือก <u>กลุ่มสิทธิ์ครูและครูที่ปรึกษา</u> ทำการเข้าสู่ระบบ (Username และ Password ที่งานทะเบียนกำหนดให้)
- ดูช่องแถบสีเขียว บันทึกแก้ไขข้อมูล และ เลือก <u>บันทึกผลการเรียน (ปกติ)</u>
- 5. เลือก <mark>ภาคเรียน</mark>...... ที่ต้องการลงผลการเรียน และกดปุ่ม ค้นหา
- 6. จะพบรายวิชาทั้งหมดที่ครูผู้สอน สอนในภาคเรียนนั้นๆ ให้เลือก 🖪 บันทึกคะแนนแยก

| = 🛞 ระบบบริหารสถานศึกษา ศร.02 ออนไลน์<br>สำหรับสถานศึกษาอาชีวศักราภาครัฐ |                                                                  |                                                 |              |                   |                   |                                   |                                 |         |      | <i>∎</i> 🛗 | <b>.</b>     | ภทยาลัยอาชีวศึ            | อนุรัตน์ ผลน<br>าษานครราชลีม |           | 🕩 ออกจากระบบ | Í |
|--------------------------------------------------------------------------|------------------------------------------------------------------|-------------------------------------------------|--------------|-------------------|-------------------|-----------------------------------|---------------------------------|---------|------|------------|--------------|---------------------------|------------------------------|-----------|--------------|---|
| 🕋 หน้าหลัก                                                               | 🕷 หน้าหลัก /  ระบบบริการงานครูผู้สอน / 🗹 บันทึกผลการเรียน (ปกติ) |                                                 |              |                   |                   |                                   |                                 |         |      |            |              |                           |                              |           |              |   |
| 🛓 บริการครูผู้สอน Online                                                 |                                                                  |                                                 |              |                   |                   |                                   |                                 |         |      |            |              |                           |                              |           |              |   |
| บริการครูที่ปรึกษา Online                                                | ภาคเรียน : 1/2564                                                |                                                 |              |                   |                   | 4.0.1                             |                                 |         |      |            |              |                           |                              |           |              |   |
| Your session will expire in 29:40 min                                    |                                                                  | รหสวชา: 20701-2111<br>ครูผู้สอน: อบุรัตน์ ผสบา* |              |                   |                   | ชอวชาว: คอมพวเตอร์งานสวนทนาารงแรม |                                 |         |      |            |              |                           |                              |           |              |   |
|                                                                          |                                                                  |                                                 |              | ່ 🕽 ຍ້อนกลับ      | 🕼 แก้ไขเกณฑ์คะแนน | 🏝 อัปโหลดคะแ                      | นบจาก Excel                     |         |      |            |              |                           |                              |           |              |   |
|                                                                          | สำคัญ รนัสประจำคัว ชื่อ - นามสกุล                                |                                                 | ກລຸ່ມເຮັບນ   |                   | จิตพิสัย          | ทดสอบ<br>ทฤษฏิ/<br>ปฏิบัติ        | แบบฝึกหัด/<br>ใบงาน/<br>กิจกรรม | ปลายภาค |      | คะแนนรวม   | การเข้าเรียน | ประเภทเกรด<br>- เลือก · 💙 |                              |           |              |   |
|                                                                          |                                                                  |                                                 |              |                   |                   |                                   |                                 | (20)    | (30) | (30)       | (20)         | (0)                       | (100)                        | ดึงข้อมูล |              |   |
|                                                                          | 1                                                                | 63207010079                                     | นางสาวสิริกา | านด์ สมงาม        |                   | 632070103 : ช.2                   | กร. 3(ทวิภาคี)                  |         |      |            |              |                           |                              |           | - เลือก - 🗸  |   |
|                                                                          | 2                                                                | 63207010080                                     | นางสาวสิริยา | เกร ก้านทองหลาง   |                   | 632070103 : v.2                   | กร. 3(ทวิภาคี)                  |         |      |            |              |                           |                              |           | - เลือก 🗸 🗸  |   |
|                                                                          | 3                                                                | 63207010081                                     | นางสาวศศีร   | ร ถองกระโทก       |                   | 632070103 : ช.2                   | กร. 3(ทวิภาคี)                  |         |      |            |              |                           |                              |           | - เลือก 🗸 🗸  |   |
|                                                                          | 4                                                                | 63207010085                                     | นางสาวญาติ   | มา อินกลาง        |                   | 632070103 : ช.2                   | กร. 3(ทวิภาคี)                  |         |      |            |              |                           |                              |           | - เลือก 🗸 🗸  |   |
|                                                                          | 5                                                                | 63207010088                                     | นางสาวอาทิ   | ดียา เทพวงษา      |                   | 632070103 : ช.2                   | กร. 3(ทวิภาคี)                  |         |      |            |              |                           |                              |           | - เลือก 🗸 🗸  | J |
|                                                                          | 6                                                                | 63207010091                                     | นางสาวมนด์   | นภา ศรีดี         |                   | 632070103 : ช.2                   | กร. 3(ทวิภาคี)                  |         |      |            |              |                           |                              |           | - เลือก 🗸 🗸  |   |
|                                                                          | 7                                                                | 63207010095                                     | นางสาวธิดิมา | า ทองศรี          |                   | 632070103 : ช.2                   | กร. 3(ทวิภาคี)                  |         |      |            |              |                           |                              |           | - เลือก 🗸 🗸  |   |
|                                                                          | 8                                                                | 63207010096                                     | นางสาวอรัญ   | ญา ปราบพุดซา      |                   | 632070103 : ช.2                   | กร. 3(ทวิภาคี)                  |         |      |            |              |                           |                              |           | - เลือก 🗸 🗸  |   |
|                                                                          | 9                                                                | 63207010099                                     | นางสาววสุนร  | ธรา นิลบัวลา      |                   | 632070103 : ช.2                   | กร. 3(ทวิภาคี)                  |         |      |            |              |                           |                              |           | - เลือก 🗸 🗸  |   |
|                                                                          | 10                                                               | 63207010100                                     | นางสาววสุนัท | แท์ นิลบัวลา      |                   | 632070103 : ช.2                   | กร. 3(ทวิภาคี)                  |         |      |            |              |                           |                              |           | - เลือก 🗸 🗸  |   |
|                                                                          | 11                                                               | 63207010101                                     | นางสาวพิมพ์  | ปีพลิน เครือสายคำ |                   | 632070103 : ช.2                   | กร. 3(ทวิภาคี)                  |         |      |            |              |                           |                              |           | - เลือก 🗸 🗸  |   |

- จากนั้นทำการลงคะแนนให้ครบทั้งหมด 4 ช่อง ตามเกณฑ์วัดผลและประเมินผล ที่ครูผู้สอน เคยได้ส่งข้อมูลยังงานวัดผล และประเมินผล เมื่อ 9 สัปดาห์ หากนักเรียน <u>นักศึกษา ติด ขร. หรือ มส. ให้ครูผู้สอน เลือกตรงช่องที่มีคำว่าเลือกจะมี</u> <u>ตัวเลือกให้ครูผู้สอนเลือกใส่</u> แต่ถ้าหากว่านักเรียน นักศึกษามีผลคะแนนปกติ ครูผู้สอนไม่ต้องเลือกอะไรในช่องตัวเลือก
- หลังจากลงคะแนนครบทุกช่องแล้ว ให้เลือกปุ่ม <sup>อ</sup>บับทึกคะแบบ
   สีเขียวด้านล่างสุด จะมีกล่องข้อความขึ้นมาถาม
   อีกครั้ง ให้กด <u>ตกลง</u>
- หลังจากนั้นโปรแกรมจะกลับมาหน้าแรกที่มีรายวิชาทั้งหมด ในส่วนของวิชาที่กรอกผลคะแนนแล้วจะขึ้น ปุ่มสีเขียว ให้กดประมวลผล 📑 ประมวลผล
- 11. ให้ครูผู้สอนตรวจสอบความถูกต้องของการบันทึกผลคะแนนให้ถูกต้อง หากพบว่าบันทึกคะแนนผิดพลาดให้กดปุ่ม

<u>แก้ไขคะแนน (ตามภาพ)</u> หลังจากตรวจสอบความถูกต้องเป็นที่เรียบร้อยแล้วแล้ว ให้ครูผู้สอนกดปุ่มสีเขียว

ประมวลผลการเรียนอิงเกณฑ์ 🕼 แก้ไขคะแนน 🖨 พิมพ์รายงานคะแนน 🗱 ประมวลผลการเรียนอิงเกณฑ์

- 12. .ให้ครูผู้สอนตรวจสอบคะแนนรวม และ ผลการเรียน ให้เรียบร้อย เพื่อความถูกต้อง และกดปุ่ม อื่นอันผลการเรียน (หลังจากครูผู้สอน กดปุ่ม <u>ยืนยันผลการเรียน</u> และกดปุ่ม บันทึก แล้ว จะไม่สามารถแก้ไขคะแนน รึผลการเรียนได้ เพราะเป็นการส่งผลการเรียนให้งานวัดผลฯ แล้ว)
- 13. ในส่วนของ รายวิชากิจกรรม และ รายวิชาปรับพื้นฐาน จะบันทึกผลการเรียน เป็น ผ และ มผ. เท่านั้น
- เมื่อครูผู้สอนลงผลการเรียนครบทุกรายวิชาให้ครูผู้สอนกลับมายังที่หน้ารวมรายวิชาทั้งหมด และให้กดปุ่ม
   สรุปผลการปฏิบัติการสอน ปุ่มสีน้ำเงิน เพื่อพิมพ์ใบ สรุปผลการปฏิบัติการสอน (ตามเอกสารบันทึกข้อความ ข้อ 2.1 )

|                                       | <b>เศึกษา</b><br>ชีวศึกษ                                                                                                    | <b>า ศธ.02 ออนไ</b><br>หาภาครัฐ                                  | ลน์                                              |                                                 |         |         | Ø               | 8       | 鎆     | ٠      | อนุ<br>วิทยาลัยอาชีวศึกษาเ | รัตน์ ผลนา<br>เครราชสีมา     |                | ออกจากระบบ  |
|---------------------------------------|----------------------------------------------------------------------------------------------------|------------------------------------------------------------------|--------------------------------------------------|-------------------------------------------------|---------|---------|-----------------|---------|-------|--------|----------------------------|------------------------------|----------------|-------------|
| 🕋 หน้าหลัก                            | *                                                                                                    | หน้าหลัก / 🥹                                                     | ระบบบริการงานครู                                 | <mark>ผู้สอน</mark> / 🖻 บันทึกผลการเรียน (ปกติ) |         |         |                 |         |       |        |                            |                              |                |             |
| 🛓 บริการครูผู้สอน Online              |                                                                                                    |                                                                  |                                                  |                                                 |         |         |                 |         |       |        |                            |                              |                |             |
| บริการครูที่ปรึกษา Online             | ภาคเรียน * 1/256                                                                                                    |                                                                  | 1/2564                                           | ~                                               | รายวิชา | ทั้งหมด |                 |         |       |        |                            |                              | •              |             |
| Your session will expire in 29:55 min |                                                                                                    | สถานะ                                                            | <ul> <li>– ทั้งหมด –</li> <li>Q ดันหา</li> </ul> | ริ่มใหม่ 🔒 สรุปผลการปฏิบัติการสอน               |         |         |                 |         |       |        |                            |                              |                |             |
|                                       | สำคับ รหัสวิชา                                                                                                    |                                                                  | รนัสวิชา                                         | กลุ่มเรียน                                      |         |         | ครูผู้สอน       | ผู้ลงทะ | เบียน | สถานะก | ารประมวลผลการเรียน         | เลือกการดำเนิ                | เการ           |             |
|                                       | 1                                                                                                    | 1 30700-0002<br>ความรู้เบื้องดันเกี่ยวกับอาหารและ<br>เครื่องดื่ม |                                                  | 643070102 : ສ.1 ns. 2 (ທ <b>ີ</b> ງ)            |         |         | อนุรัตน์ ผลนา * |         | 8     | Ŭ      | งไม่ส่งผลการเรียน          | 🖹 บันทึกเกรด                 | 54. 2059.      |             |
|                                       | 2         30700-0002<br>ความรู้เนื่องดันเกี่ยวกับอาหารและ<br>เครื่องดื่ม           3         20701-2111<br>คอมพิจเตอร์งานส่วนหน้าโรงแรม |                                                                  | 2<br>กันเกี่ยวกับอาหารและ                        | 643070101 : ส.1 กร. 1                           |         |         | อนุรัตน์ ผลนา * |         | 36    | ยัง    | าไม่ส่งผลการเรียน          | 🖹 บันทึกเกรด                 | 64. 3864.      |             |
|                                       |                                                                                                    |                                                                  | 1<br>งานส่วนหน้าโรงแรม                           | 632070103 : ช.2 กร. 3(ทวิภาคี)                  |         |         | อนุรัตน์ ผลนา * |         | 17    | ນັ້ນ   | ทึกผลการเรียนแล้ว          | Q รายละเอ็                   | UA 65          | ายงาน ว.ศ.+ |
|                                       | 4                                                                                                    | 4 <b>30701-200</b><br>การดลาดเพื่อ                               | 7<br>อธุรกิจโรงแรม                               | 633070102 : ส.2 กร. 2                           |         |         | อนุรัตน์ ผลนา * |         | 21    | űk     | งไม่ส่งผลการเรียน          | 🖹 บันทึกคะแห<br>🖺 บันทึกคะแห | เนเต็ม<br>นแยก |             |

\*\*\*\*\*\*\*\*\*

## <u>ขั้นตอนการพิมพ์เอกสาร</u>

(เอกสารตามบันทึกข้อความ ข้อ 2.2-2.4)

- 1. เข้าเวปศธ.02 ออนไลน์ https://std2018.vec.go.th
- 2. เลือก กลุ่มสิทธิ์ครูและครูที่ปรึกษา ทำการเข้าสู่ระบบ (Username และ Password ที่งานทะเบียนกำหนดให้)
- 3. เลือกเมนู ด้านซ้าย 💶 บริการครูผู้สอน Online
- ดูช่องแถบสีเขียว บันทึกแก้ไขข้อมูล และ เลือก บันทึกผลการเรียน (ปกติ)
   ๑ เป็นที่กลางเรียน (ปกติ)
- 5. เลือก ภาคเรียน..... ที่ต้องการ และกดปุ่ม ค้นหา
- 6. ด้านมุมขวาจะมีปุ่มเมนู 🕒 รายงาน ว.ผ.- ของแต่ละวิชา ให้เลือก (ดังรูปด้านล่าง)

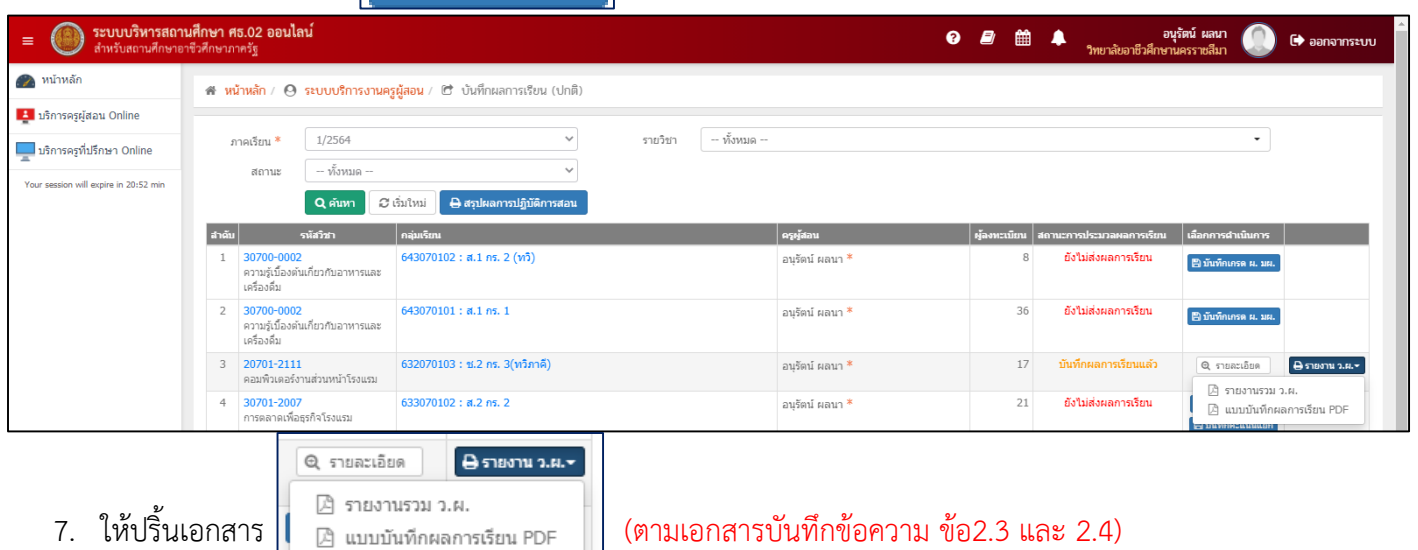

คือ 1. รายงานรวม ว.ผ. และ 2. แบบบันทึกผลการเรียน PDF

8.. เมื่อปริ้นออกมาทั้งหมด ให้ส่งเฉพาะส่วนของงานวัดผลและประเมินผลเท่านั้น จัดชุดรวมเป็นแต่ละวิชา

\*\*\*\*\*

## <u>ขั้นตอนการพิมพ์เอกสาร</u>

(เอกสารตามบันทึกข้อความ ข้อ 2.5)

- 1. เข้าเวปศธ.02 ออนไลน์ https://std2018.vec.go.th
- 2. เลือก กลุ่มสิทธิ์ครูและครูที่ปรึกษา ทำการเข้าสู่ระบบ (Username และ Password ที่งานทะเบียนกำหนดให้)
- 3. เลือกเมนู ด้านซ้าย 💶 บริการครูผู้สอน Online
- 4. ดูช่องแถบสีเขียว บันทึกแก้ไขข้อมูล และ เลือก <u>พิมพ์ใบรายชื่อนักเรียน</u>
- เลือก ภาคเรียน...... ที่ต้องการ และกดปุ่ม ค้นหา จะพบกับจำนวนห้องที่ครูผู้สอน สอนทั้งหมดในภาค เรียนนั้นๆ
- ด้านมุมขวาจะมีปุ่มเมนู 🕒 เลือกดำเนินการ ของแต่ละวิชา ให้เลือก (ดังรูปด้านล่าง)

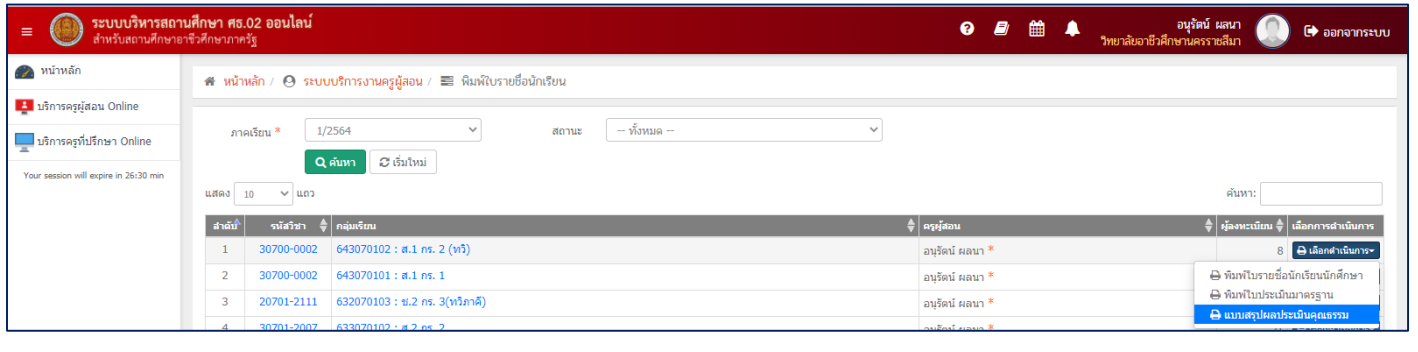

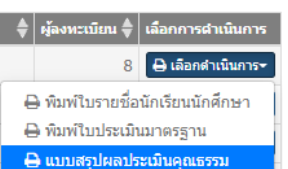

(ตามเอกสารบันทึกข้อความ ข้อ 2.5)

คือ แบบสรุปผลประเมินคุณธรรม

7. ให้ปริ้นเอกสาร

 ไฟล์นี้จะเป็นไฟล์ .PDF ให้ครูผู้สอนลงคะแนนคุณธรรม จริยธรรมด้วยปากกา และแนบส่งรวมกับชุดใบวผ.ที่ปริ้น ออกมาตามเอกสารก่อนหน้านี้

\*\*\*\*\*\*\*\*\*\*